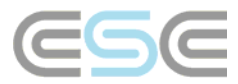

## Plukkliste eksport til Excel

Etter å ha eksportert plukklisten fra RoofCon, kan det være du ønsker å bruke Excel-dokumentet for plukklisten. Denne kan lastes ned fra vår internettside og kan brukes til å importere filen *pickbill.boq* som er skrevet av TrussCon. Dette vil gi deg en lesbar presentasjon av informasjonen i den eksporterte filen.

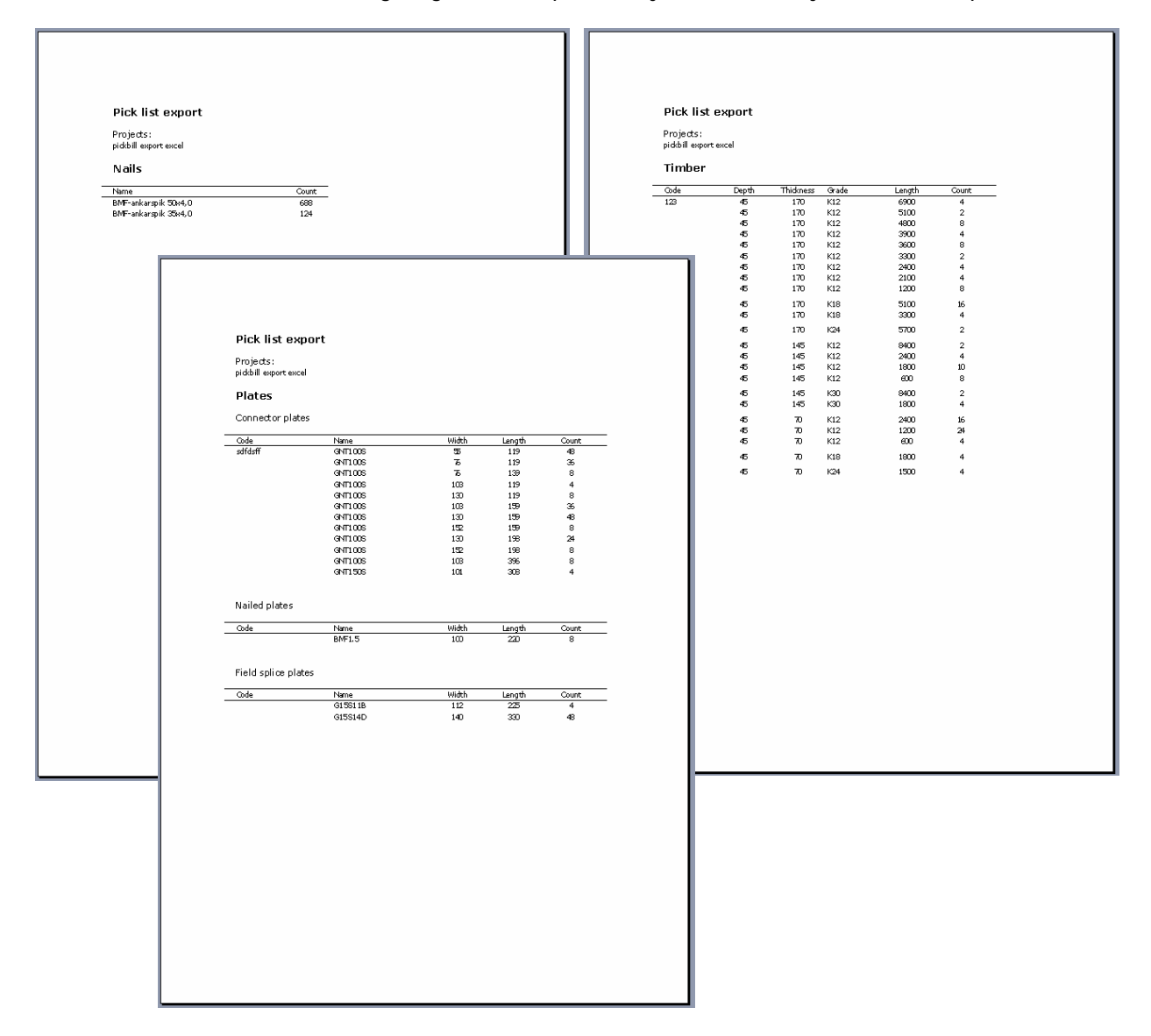

Selv om du kan åpne Excel-dokumentet manuelt for at det automatisk skal begynne å importere data, kan du automatisere dette slik at TrussCon åpner dette Excel dokumentet så snart det er ferdig med å skrive plukklisten til eksportfilen. For å aktivere dette, følg instruksjonene I dette dokumentet.

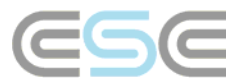

Velg Innstillinger - Øvrige på Fil-menyen.

| 🕰 Truss - System truss    | :             |                |                 |
|---------------------------|---------------|----------------|-----------------|
| File Tools Timber Materia | al files - Ma | ain dimensions | Dimension lines |
| New                       | Ctrl+N        | 9= 6¥          | 66 10 12        |
| Open                      | Ctrl+O        |                |                 |
| Truss parameters          | Ctrl+F2       |                |                 |
| Save                      | Ctrl+S        |                |                 |
| Save as                   |               |                |                 |
| File managing             |               |                |                 |
| Settings - Timber         |               |                |                 |
| Settings - Miscellaneous  |               |                |                 |
| Edit truss families       | 43            |                |                 |
| Code                      |               |                |                 |
| Extra truss parameters    |               |                |                 |
| Font                      |               |                |                 |
| Printer set-up            |               |                |                 |
| Print                     | Ctrl+P        |                |                 |
| Dartial image             |               |                |                 |

På fliken Øvrig, rull ned til *Innstillinger plukkliste* og velg *Søkevei til program for etterbehandling*. Endre verdien I *Egendef*. til *Ja*. Dette vil åpne *Verdi*-kolonnen slik at du kan spesifisere hva som skal gjøres når eksportfilen er skrevet.

| Se | tting         | s - Miscellaneous                     |            |                            | ×    |
|----|---------------|---------------------------------------|------------|----------------------------|------|
|    | <u>U</u> nits | Name Misc. Wizard Dimensioning        | g   Faster | ner dimensioning Signature |      |
|    | _             | Description                           | Lloor def  | Value                      |      |
|    | F             | Automatic                             | USEI UEI.  | Value                      |      |
|    | Ē             | General drawing options               |            |                            |      |
|    | Ē             | Drawing options                       |            |                            |      |
|    | Ē             | Calcs options                         |            |                            |      |
|    |               | Pick list options                     |            |                            |      |
|    | <u> </u>      | Print project ID                      | No 🔻       | No                         |      |
|    |               | Sorting order for plates              | No 👻       | Type / Area 📃 👻            | 1    |
|    |               | Timber scab fastener sorted as timber | No 🔽       | No                         |      |
|    |               | List all trussmarks                   | No 🔽       | No 두                       | 1    |
|    |               | New page after timber                 | No 🔽       | No 두                       | 1    |
|    |               | Max weight for optimization (kg)      | No 👻       | 60.0                       |      |
|    |               | Path to program to read exported file | Yes 👻      |                            |      |
|    | Ð             | User level                            |            |                            |      |
|    | Ð             | Splicing                              |            |                            |      |
|    | Ð             | General size limits                   |            |                            |      |
|    | Ð             | Design code                           |            |                            | -    |
| _  |               |                                       |            | OKS Ca                     | ncel |

Deretter må vi spesifisere både søkeveien til selve exe-filen for Excel og søkeveien til plukklisten – dvs. Excel-dokumentet.

For å lokalisere søkeveien til Excel-applikasjonen, bruk *Utforsker (Explorer)* og gå til dine *Programfiler* hvilket typisk ligger under rota på C-disken. I din *Programfiler*-mappe vil du finne et antall mapper som representerer applikasjoner som du har installert på din PC. Rull ned og let etter mappe med navnet *Microsoft Office*, og dobbeltklikk på denne.

Avhengig av hvilken versjon av *Microsoft Office* du har installert på din PC, vil du se ulike mapper her. Hvis du har installert *Office XP*, vil du se at mappen kalt *OFFICE10*, hvis du har *Office 2003*, vil du se mappen kalt *OFFICE11*. Dobbeltklikk på mappen som passer med versjonen av *Microsoft Office* som er installert på din PC.

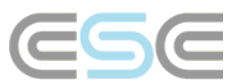

I mappen er det et stort antall filer. Filen som er av interesse, heter EXCEL.EXE, men kan vises kun som EXCEL som illustrert I bildet nedenfor. Det vi trenger er uansett stien til denne mappen.

| C OFFICE11                                                                                                    |                               |           |             |             |
|----------------------------------------------------------------------------------------------------|-------------------------------|-----------|-------------|-------------|
| <u>A</u> rkiv <u>R</u> edigera Vi <u>s</u> a <u>F</u> avoriter                                                                                    | <u>V</u> erktyg <u>H</u> jälp |           |             | 2           |
| 🚱 Bakåt 🝷 🕥 🕤 🏂 🔎                                                                                                    | Sök 📂 Mappa                   | r 💷 -     |             |             |
| Adress 🛅 C:\Program\Microsoft Office\                                                                                                    | OFFICE11                      |           |             | 💌 🔁 Gå till |
| Mappar ×                                                                                                    | 1                             | 1         |             | ^           |
| 🖃 🚞 Program 📃 🔼                                                                                                    | DLGSETP.DLL                   | DSITF.DLL | DSSM        |             |
| <ul> <li>Adobe</li> <li>Avery Dennison</li> <li>Avon Data</li> <li>Can Broadcom</li> <li>CE Remote Tools</li> <li>ComPlus Applications</li> </ul> | SINVELOPE.DLL                 |           | EXCEL       |             |
| ⊞ 🚞 CyberLink<br>⊞ 🚞 Delade filer                                                                                                    | 3                             |           | الله        |             |
|                                                                                                    | EXCHCSP.DLL                   | EXLPRTID  | EXSEC32.DLL |             |
| Installshield                                                                                                    | Ŷ                             | ٠         | ٠           | ~           |

Kopier og lim inn søkeveien som vises I adressefeltet inn i Verdi-kolonnen i TrussCon.

| Adress 📄 C:\Program\Microsoft Office\OFFICE11 |   |          |  |
|-----------------------------------------------|---|----------|--|
| Mappar                                        | × | <b>≫</b> |  |

| etting        | s - Miscellaneous                     |          |       |                                   | × |
|---------------|---------------------------------------|----------|-------|-----------------------------------|---|
| <u>U</u> nits | Name Misc. Mizard Dimension           | ning   F | asten | er dimensioning Signature         |   |
|               | Description                           | User     | lef.  | Value 🔺                           |   |
| Ŧ             | Automatic                             |          |       |                                   |   |
| Ð             | General drawing options               |          |       |                                   |   |
| Ð             | Drawing options                       |          |       |                                   |   |
| Ð             | Calcs options                         |          |       |                                   |   |
|               | Pick list options                     |          |       |                                   |   |
|               | Print project ID                      | No       | -     | No 💌                              |   |
|               | Sorting order for plates              | No       | -     | Type/Area 📃 🚽                     |   |
|               | Timber scab fastener sorted as timber | No       | -     | No 🚽 🚽                            |   |
|               | List all trussmarks                   | No       | -     | No 🗾                              |   |
|               | New page after timber                 | No       | -     | No 🗾                              |   |
|               | Max weight for optimization (kg)      | No       | -     | 60.0                              |   |
|               | Path to program to read exported file | Yes      | -     | C:\Program\Microsoft Office\OFFI0 |   |
| Œ             | User level                            |          |       | 14                                |   |
| Ð             | Splicing                              |          |       |                                   |   |
| Ð             | General size limits                   |          |       |                                   |   |
| Ð             | Design code                           |          |       | <b>•</b>                          |   |
|               |                                       |          |       | OK Cancel                         |   |

Så behøver å editere slik at vi inkluderer selve Excel-dokumentet. Vi må ha både navn og søkeveien til filen.

Nedenfor kan du se et eksempel på hvordan den ferdige teksten kan se ut. Dette avhenger selvfølgelig av hvilken *Microsoft Excel* versjon du har installert på din PC, og hvor du har lagret de to Excel dokmentene for plukklisten

C:\Program\Microsoft Office\OFFICE11\Excel.exe C:\Rcw\Sys\Picklist\_ENG.xls

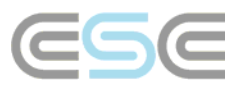

Med en gang du har lagt inn teksten i *Verdi-*kolonnen i TrussCon, kan du gå ut av *Innstillinger – Øvrige* dialogen ved å klikke på *OK* knappen og dine innstillinger vil bli lagret.

Hvis søkeveien er lagt inn korrekt, vil Excel-dokumentet bli åpnet automatisk neste gang plukklisten blir eksportert og data fra pickbill.boq filen vil automatisk bli importert.